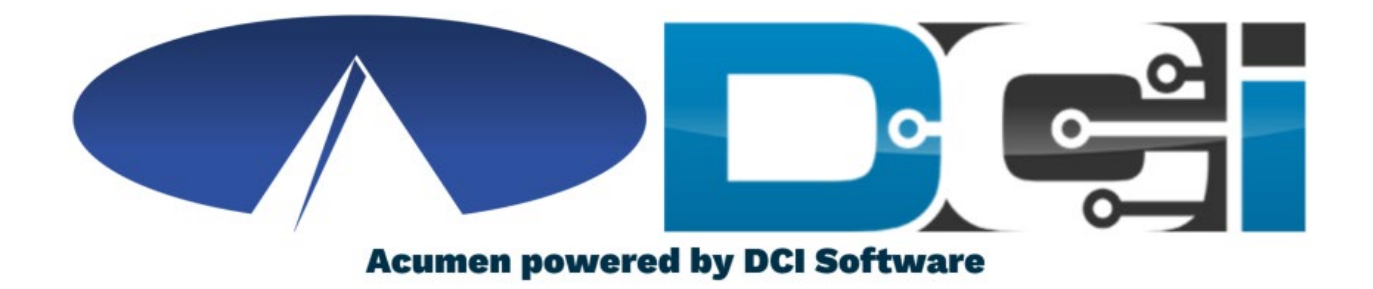

#### DCI Mobile App Guide

#### Welcome to Acumen!

Thank you for joining the Acumen Family!

Acumen Fiscal Agent facilitates freedom, choice and opportunity through innovative fiscal agent solutions.

Helping create a positive, long lasting impact on people's lives.

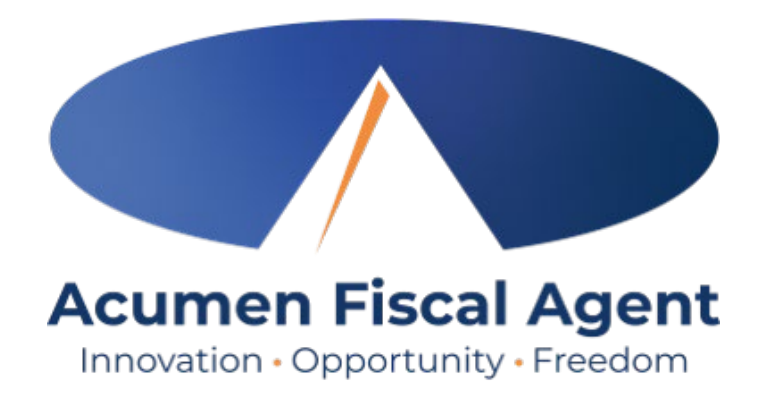

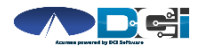

#### What is DCI?

DCI is an online platform to help manage Employee Time and Service Budget

- Better tools for both Employers & Employees
- Quick & easy time entry & payroll processing

DCI will also helps keep you compliant with the 21<sup>st</sup> Century Cures Act

• Our EVV compliant time entry options will help you meet all of the new requirements

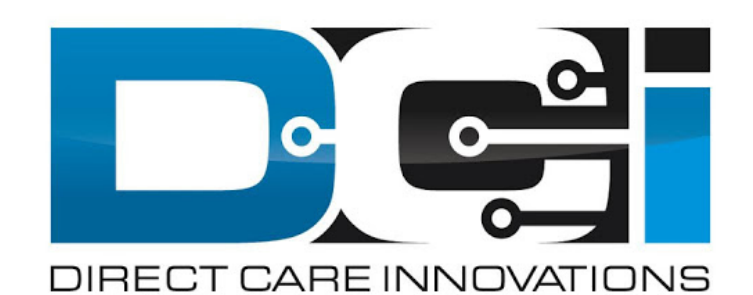

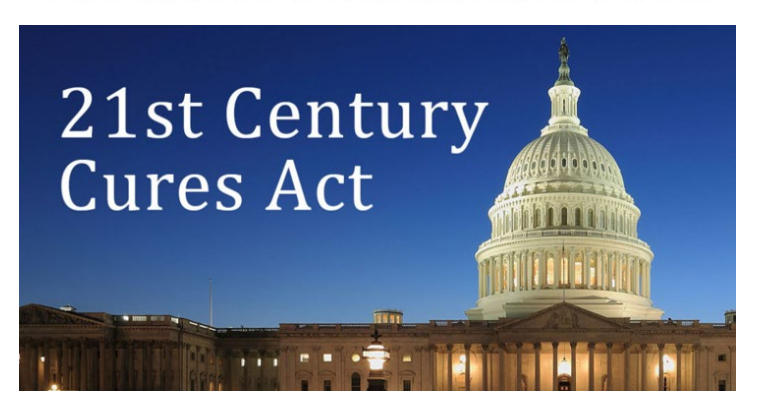

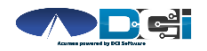

# **Roles & Responsibilities**

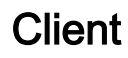

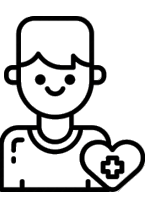

- This is the person who is receiving the care
- Sometimes referred to as participant or individual
- DCI profile is not logged into very often
- Client PIN/ Password is used for EVV

Employer

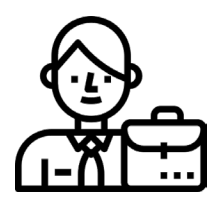

- This is the person who manages the process
- Some Clients may be their own Employer
- Logs into DCI to manage budgets and time entries
- Authorized Reps can also help complete these tasks

Employee(s)

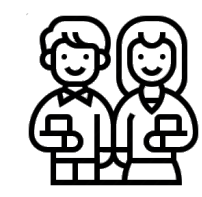

- This is the person who provides the care
- Sometimes referred to as the attendant or aide
- Logs into DCI often to enter time & notes
- Employee PIN can be used for easier DCI login

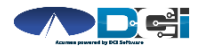

# DCI Mobile App

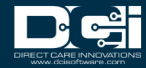

# **Mobile App Basics**

- The DCI Mobile App is meant for Real -Time Entry
  - Clocking In/Out of each shift
- Time Management is done in the DCI Web Portal
  - ER/DR will review time in DCI Web Portal
- 2 Options for Verification with EVV
  - PIN/Password entered by Employer
  - Picture taken of Client by Employee

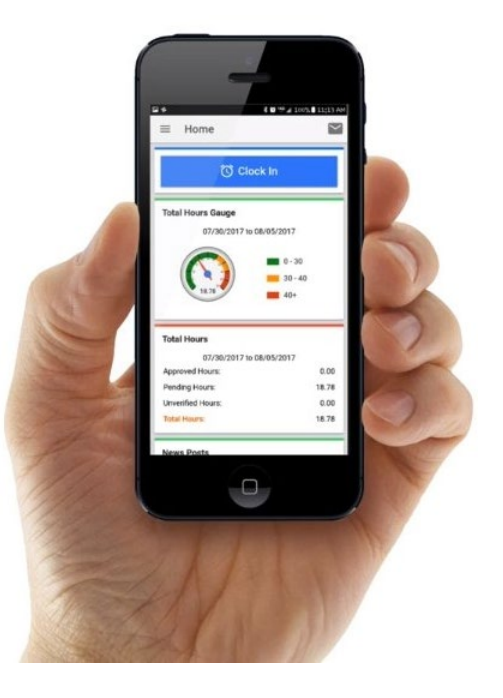

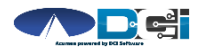

#### Download DCI Mobile EVV

1. Download the *DCI Mobile EVV* App

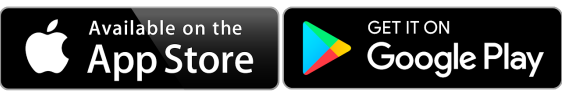

- 2. Set App Permissions
  - Location is Required
- Media access is optional
- 3. Enter System Identifier: 228636
- 4. Select Next to login

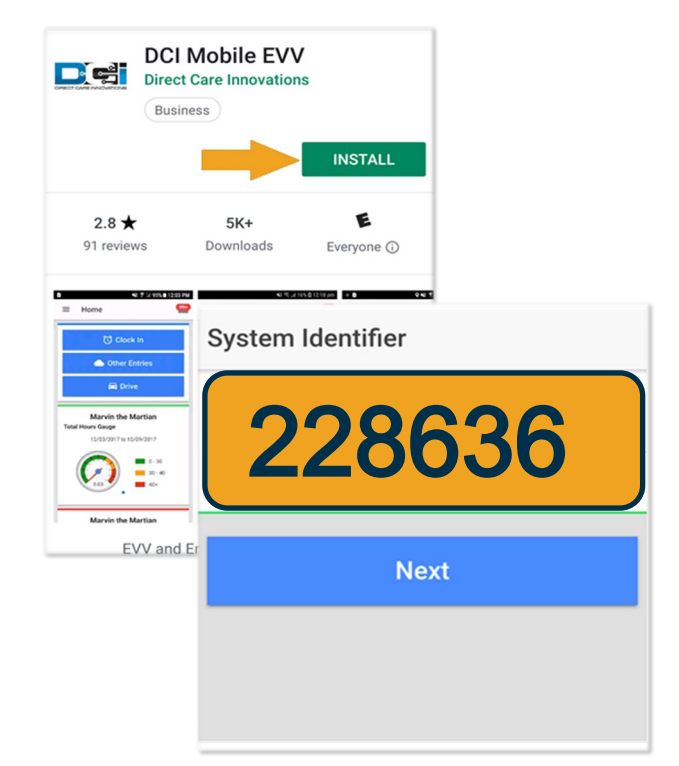

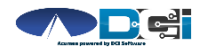

Scan Me

#### Log into the DCI Mobile App

- Enter Employee credentials
  - Provided by Acumen on GTG Letter
- Select Login to access Mobile App
- Select "Remember Me" on personal device
- Utilize Forgot Password link if necessary
  - Requires a valid email on file
- Contact Acumen Agent with login issues

| Login             |   |
|-------------------|---|
|                   |   |
| Employee Username |   |
| Employee Password | 9 |
| Remember me       |   |
| Login             |   |
| Forgot Password?  |   |

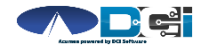

# Mobile App Home Page

- 1. Menu Button
  - Use to navigate in Mobile App
- 2. Clock In Button
  - Begin Clock In/Out process
    - See next slide for details
- 3. Overtime Gauge
  - Shows OT hours
    - Not applicable in all states
- 4. Total Hours Breakdown
  - Shows the current calendar week
- 5. News Posts
  - Will show relevant updates

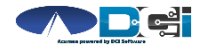

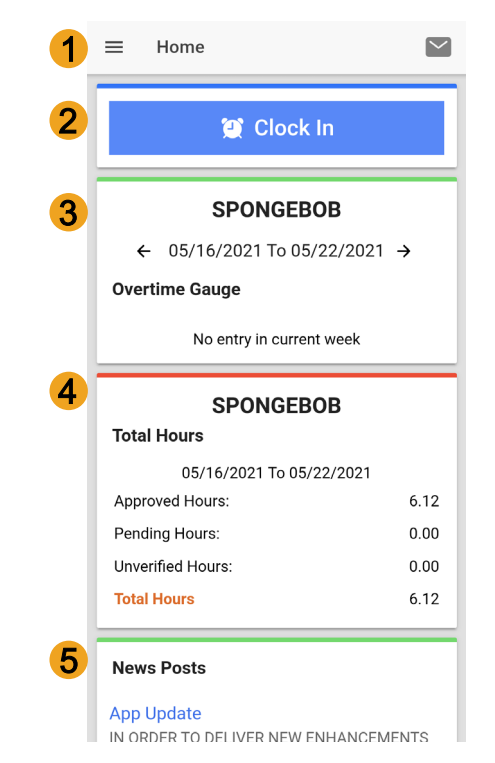

# **Clock In on Mobile App**

- 1. Tap Blue Clock In Button
- 2. Select Client Name from dropdown
  - Auto -filled for a single client
- 3. Select Service Code from dropdown
- 4. Cost Center is auto -filled
- 5. Select Continue

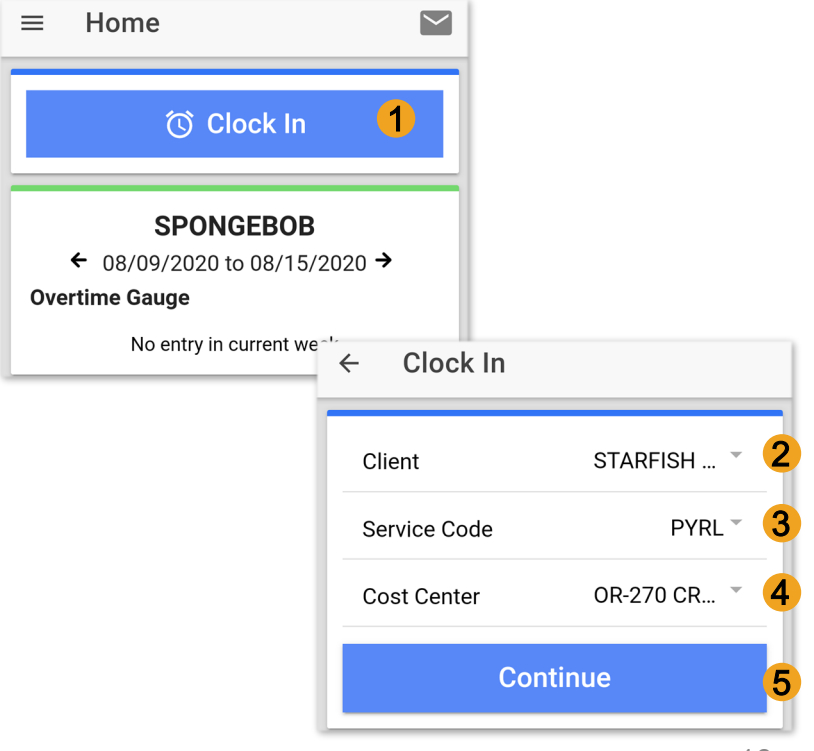

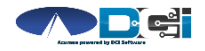

### **Electronic Visit Verification**

- 1. Select Confirm Clock In
  - \* This will start the time for the shift
- 2. Choose Password or Picture
  - Employer Enters PIN or Password Employee Takes Picture of Client\*
    - <u>\*Requires Facial Recognition</u>
      - Do NOT use until FR is setup
- 3. Verification Confirmation Alert
  - EVV is complete when shown

#### Congratulations!hs!

You are now on the clock.

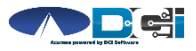

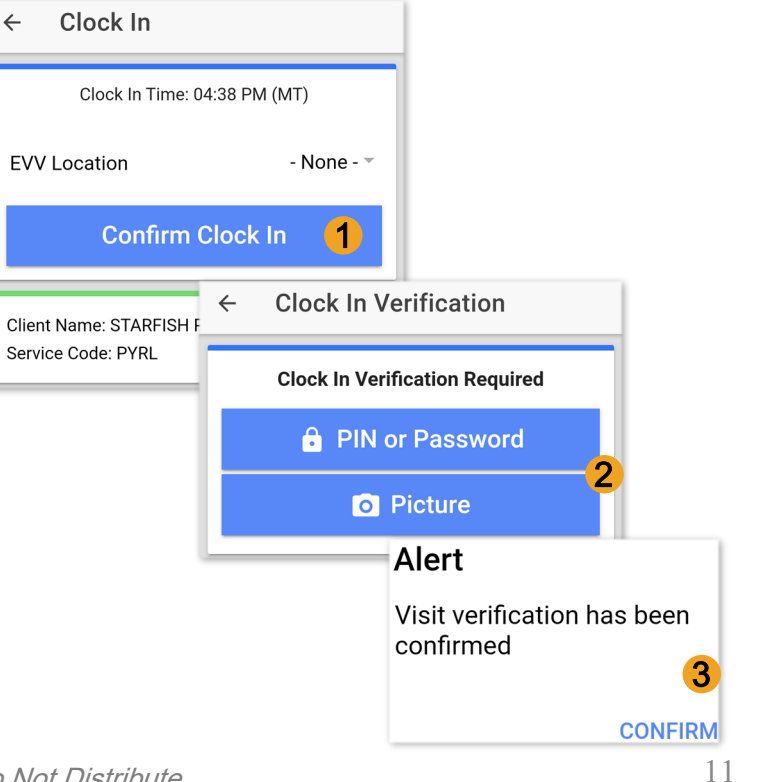

(EVV)

# **Clock Out on Mobile App**

- 1. Select Continue to Clock Out
- 2. Choose Password or Picture
  - Employer Enters PIN or Password into Employee Phone
  - Employee Takes Picture of Client\*
    - \*Requires Facial Recognition
- 3. Verification Confirmation Alert
  - EVV is complete when shown
- 4. Confirm Clock Out
  - \* This will stop the time for the shift
- 5. Review punch details > Select Home

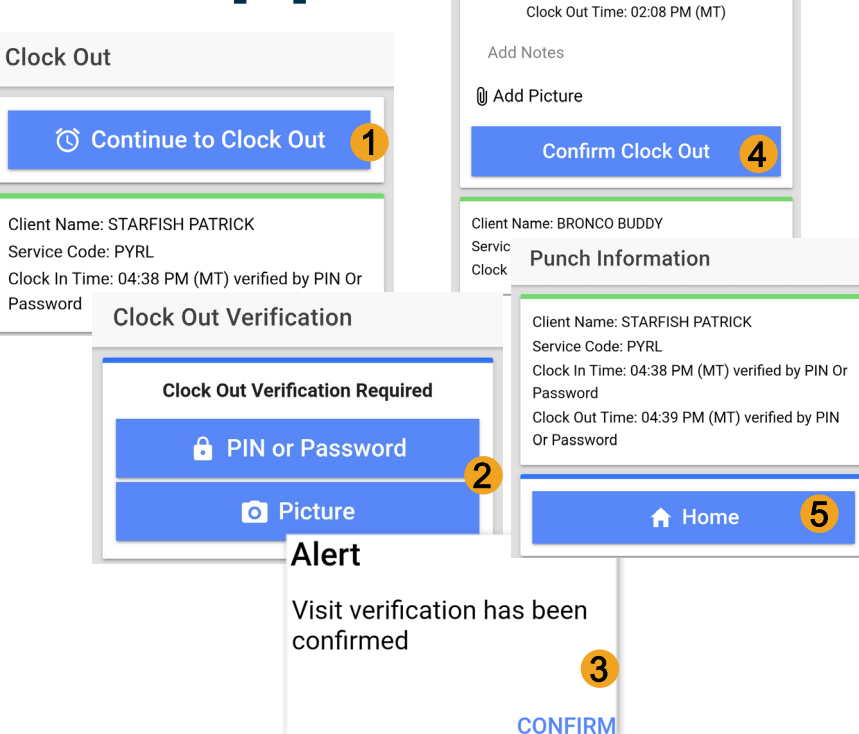

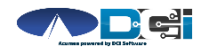

# **Review Employee Entries**

- 1. Select Menu on Top Left of Screen
- 2. Entries Button will show a complete list of submitted time entries
- Ensure All Time is Entered & Approved
  - Employees should verify all time is submitted & approved
  - Employer will approve time as needed

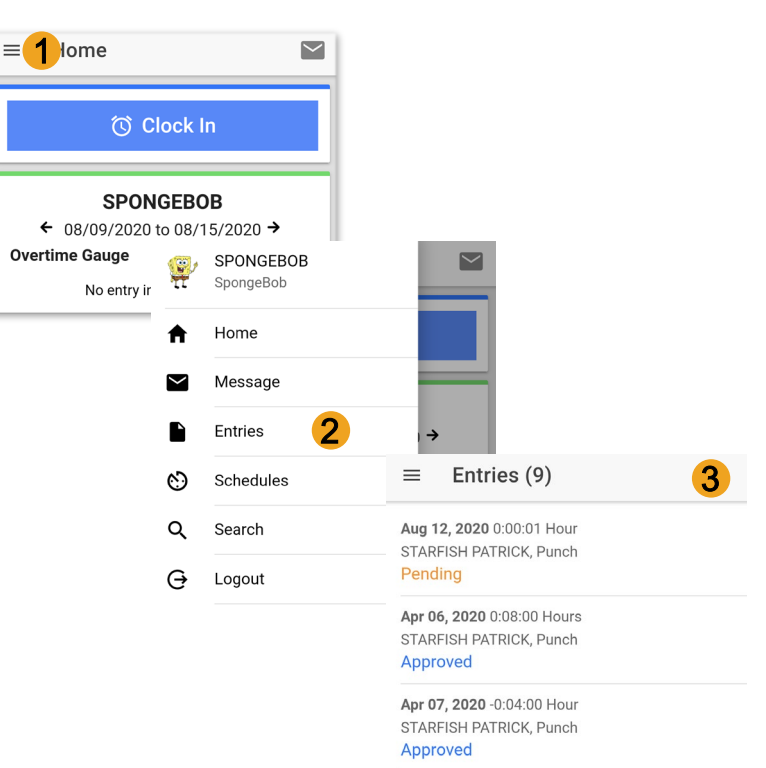

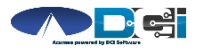

# **Facial Recognition Setup**

- Picture is sent by the Client, Employer or Rep
- Client picture is similar to a drivers license photo
  - A headshot on a plain background
- Email Picture to Customer Service
  - "Facial Recognition Setup" in Subject Line
- Enter Client Name & State in the body of email
- Acumen will notify Employer once complete

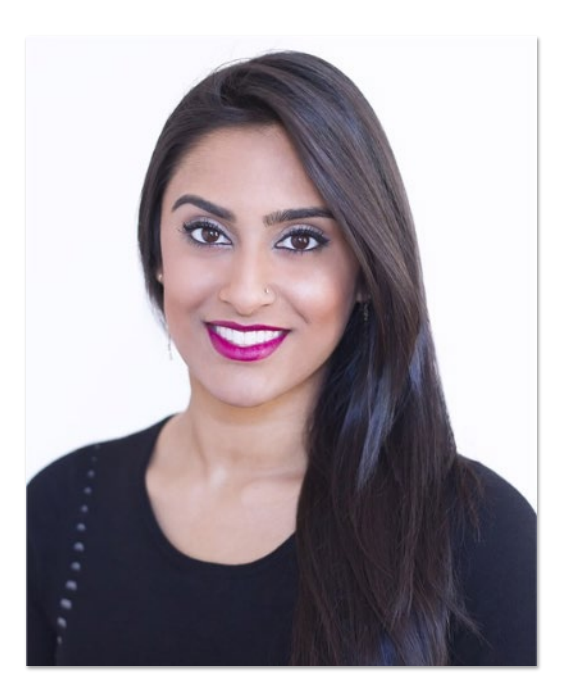

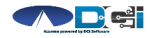

### Mobile App Process Timeline

Process starts when the Employee is ready to begin their shift.

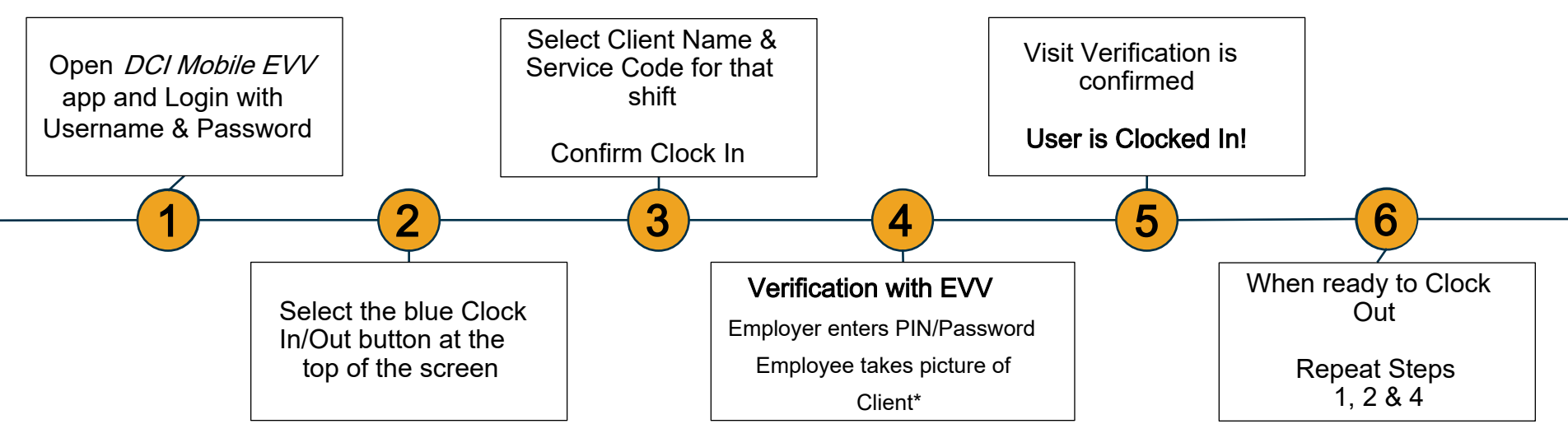

\*Requires Facial Recognition

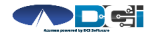

# **DCI Tips & Tricks**

- 1. All Employers and Employees must have a unique valid email address in DCI
- 2. Login and take action as often as possible to become familiar with DCI and the tasks
- 3. Users are locked out after 3 bad attempts
  - Contact Acumen Customer Service for help
- 4. Employees will use the Mobile app
  - Employers use the DCI Web Portal
- 5. Employees will always enter their own time
  - Employers will Approve or Reject

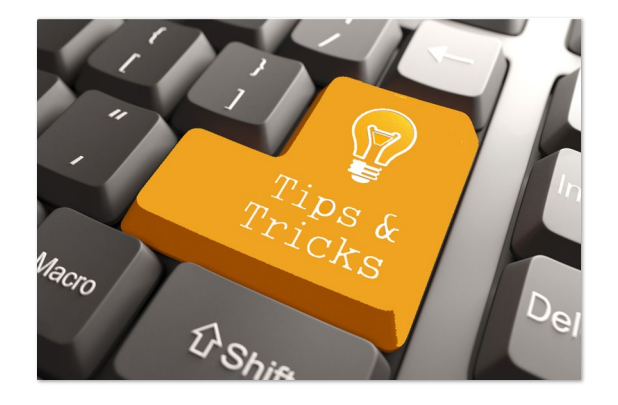

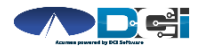

# Where to go for help?

- Utilize our <u>DCI Training Materials</u> for more help
  - This will give you a full list of Training Materials for DCI
- Contact your Acumen Agent for more help
  - Contact Customer Service if you don't know your assigned agent

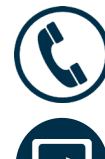

Phone: (877) 211-3738

acumenfiscalagent.com

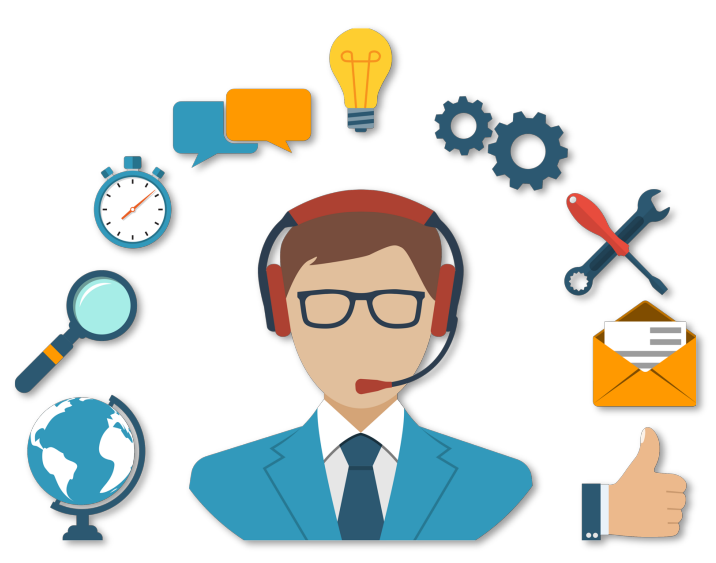

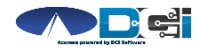

# Thank you!

Visit the Acumen Help Center to learn more at: acumenfiscalagent.zendesk.com

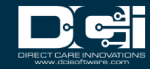